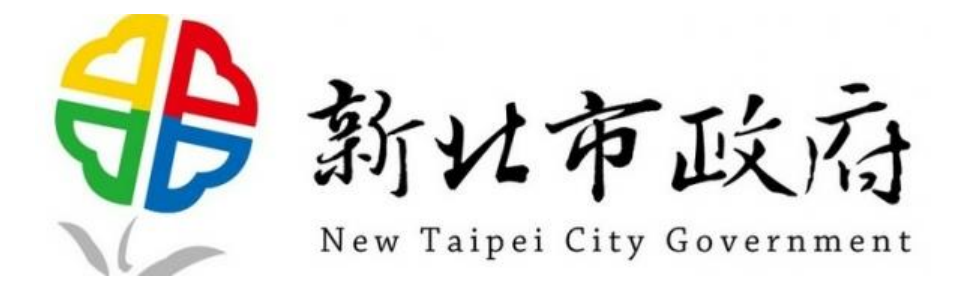

# 新北市政府 教育網路

# SSL VPN 安裝及操作說明

112年11月1編制

## 目錄

| - ` | Microsoft Windows 系統 | 3  |
|-----|----------------------|----|
| Ξ、  | Google Android 系統    | 11 |
| ≡、  | Apple MAC OS 系統      | 18 |
| 四、  | Apple iOS 系統         | 23 |

## Microsoft Windows 系統

- ▲ https://wpn.ntpc.edu.tw/my.policy 回 ☆ ☆ ①

  Find the field of the field of t
- 1. 網址輸入 <u>https://vpn.ntpc.edu.tw</u> 輸入校務行政帳號密碼,按下登入

2. 系統將會發送一次性密碼至您的校務行政系統備用信箱中, 收取 OTP

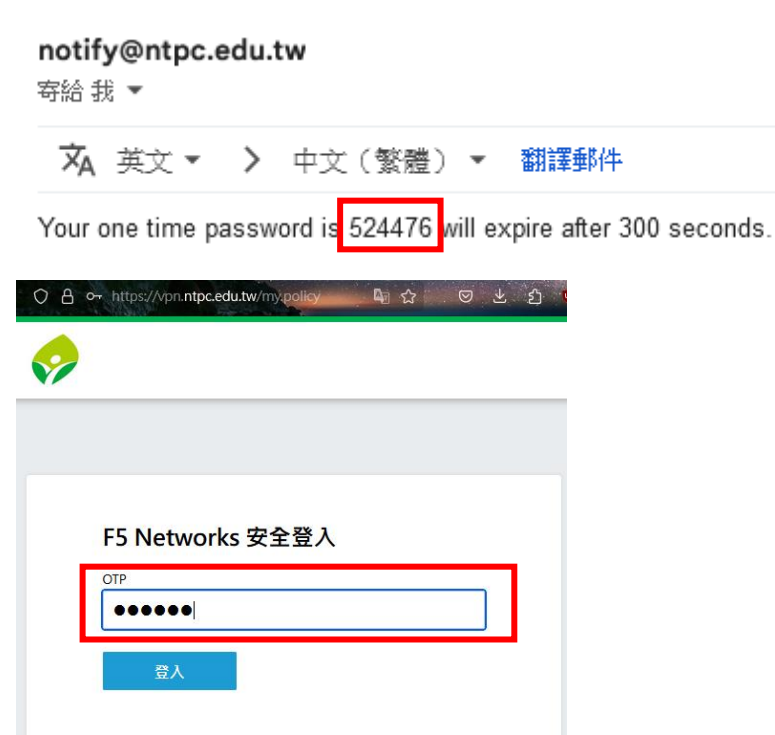

信件並輸入 OTP 驗證碼,按下登入

3. 下載 VPN 應用程式

| w迎使用 F5 Networks | 登出 |  |  |  |
|------------------|----|--|--|--|
| Q 尋找資源           |    |  |  |  |
| 應用程式和連結▼         |    |  |  |  |
| EdgeClient       |    |  |  |  |
| 網路存取▼            |    |  |  |  |
| VPN Connect      |    |  |  |  |

4. 開啟檔案 F5NetworksEdgeC2.iso(電腦若有開啟防火牆請依照步驟繼

續執行·若未開啟防火牆·請執行步驟 6,9,10,12 依序往下執行)

F5NetworksEdgeC2.iso

5. 點選開啟

| 開啟檔案 | - 安全性警告                      |                                                                | ×          |
|------|------------------------------|----------------------------------------------------------------|------------|
| 是否要  | 開啟這個檔案?                      |                                                                |            |
|      | 名稱:                          | C:\Users\tom\Desktop\F5NetworksEdgeC2.iso                      |            |
|      | 發行者:                         | 發行者不明                                                          |            |
|      | <u>類型</u> :                  | 光碟映像檔                                                          |            |
|      | 從:                           | C:\Users\tom\Desktop\F5NetworksEdgeC2.iso                      |            |
| ✓ 開啟 | y這個檔案前一定                     | 開啟(O) 取消<br>要先詢問(W)                                            |            |
| !    | 雖然來自網際<br>您的電腦。如<br><u>?</u> | 發網路的檔案可能是有用的,但是這個檔案類型有可能看<br>]果您不信任其來源,請不要開啟這個軟體。 <u>有什麼樣的</u> | 會傷害<br>約風險 |

6. 進入資料夾後開啟 win\_edgesvpn.exe

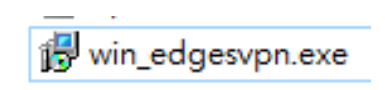

7. 按下其他資訊

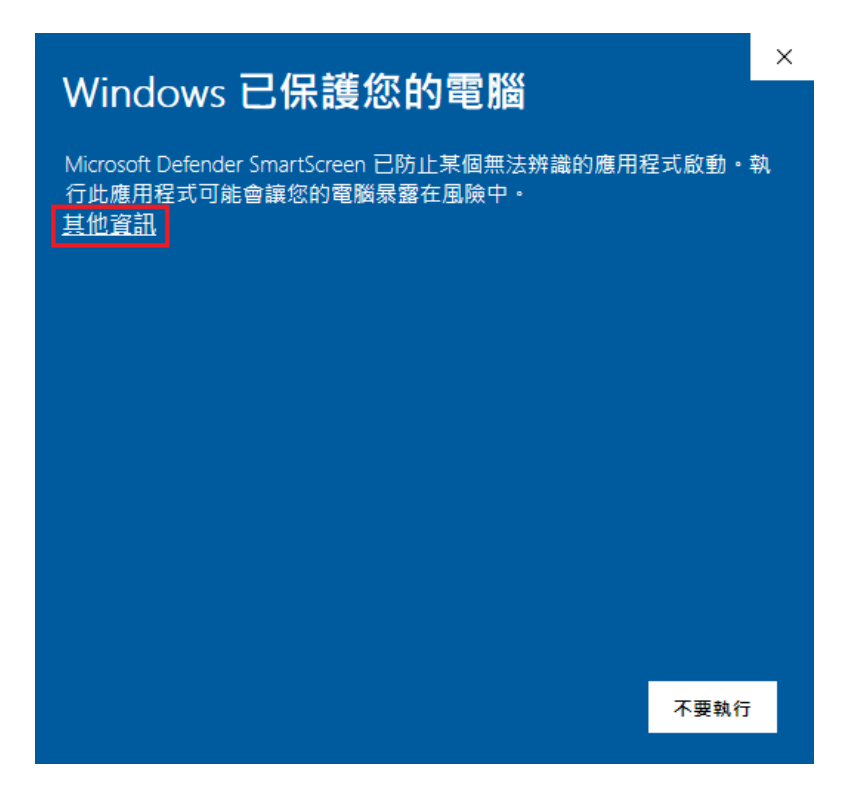

8. 按下仍要執行

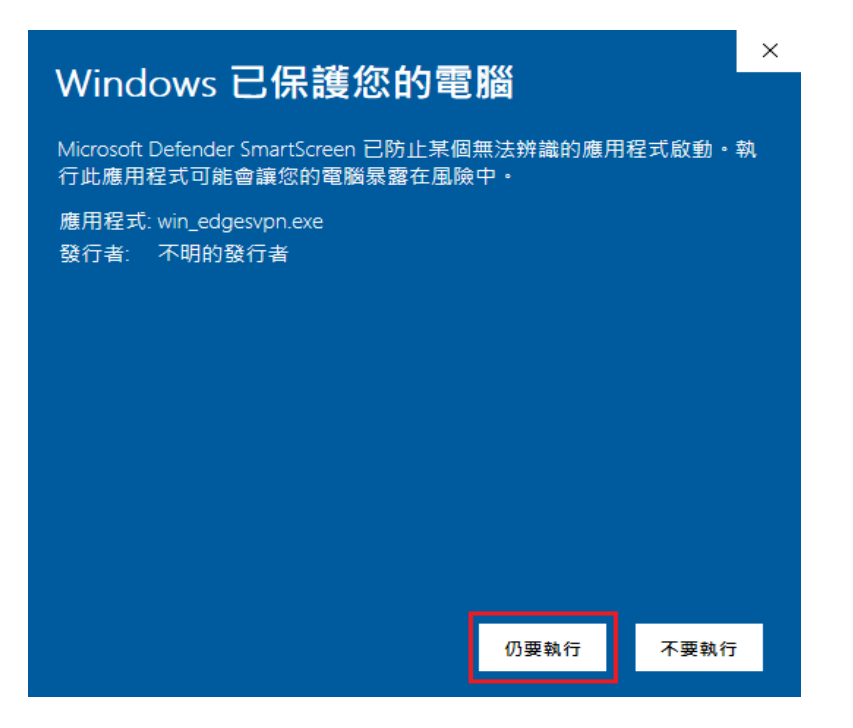

#### 9. 點選 Next

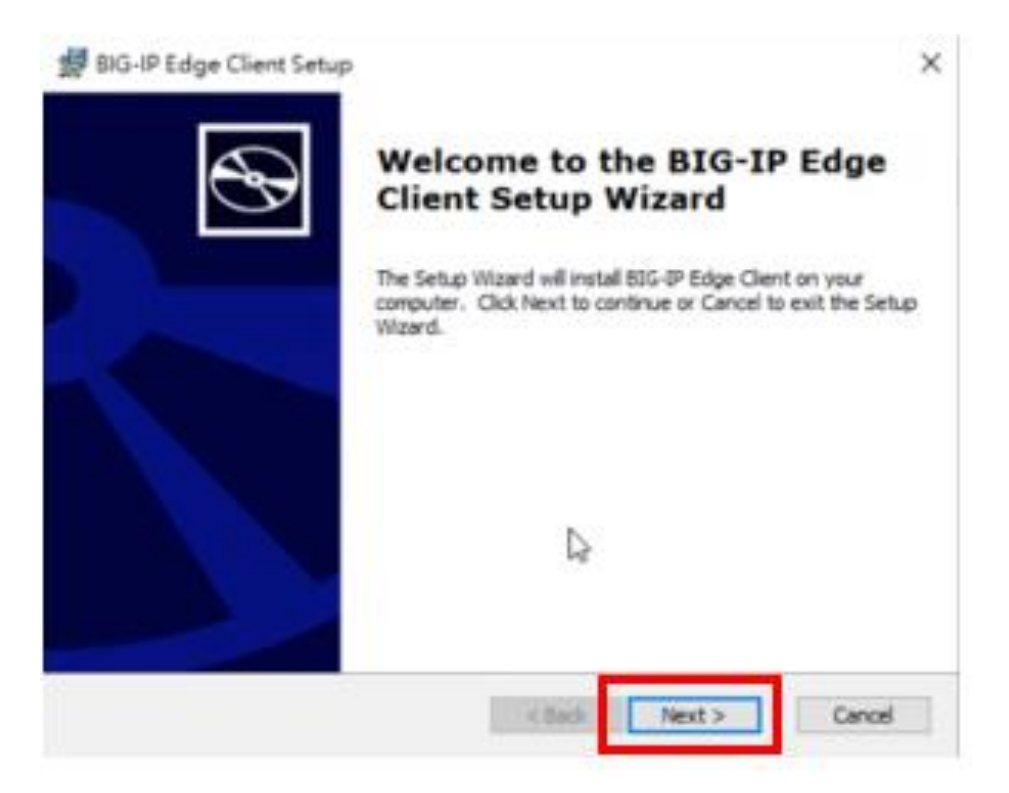

### 10.點選 Install

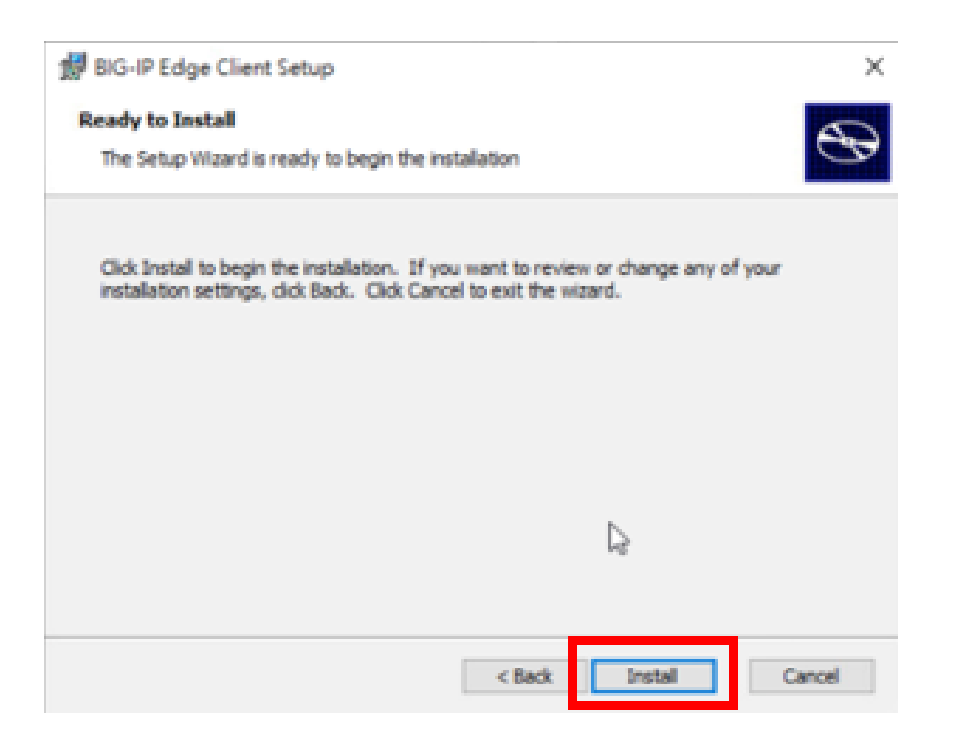

#### 11.點選是

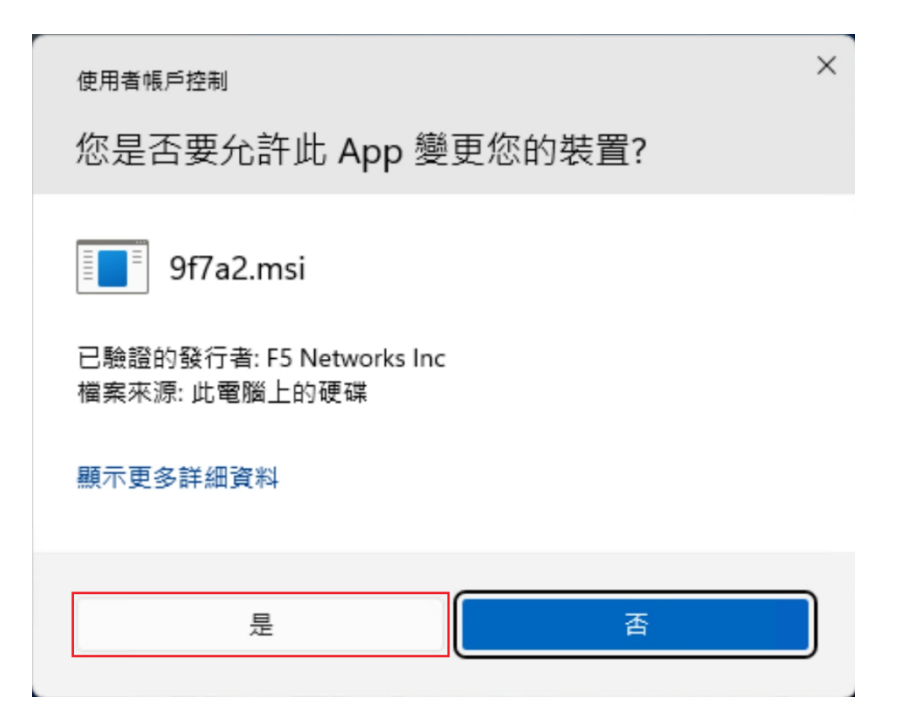

### 12.點選 finish

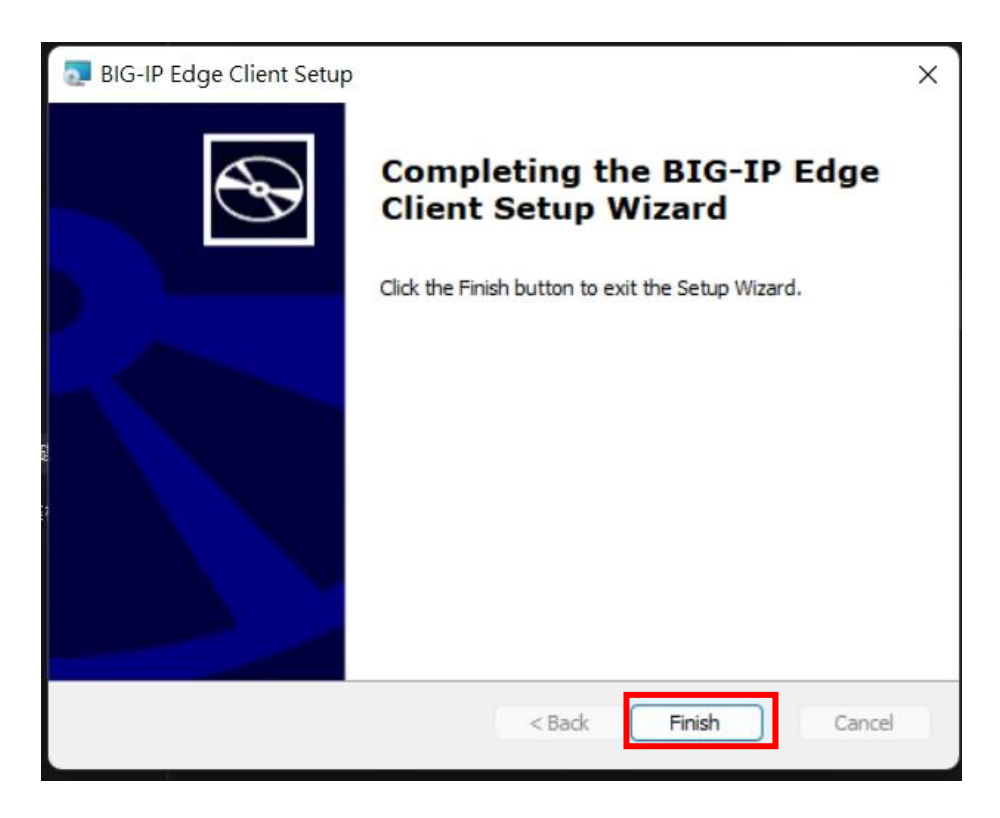

13. 點選 BIG-IP Edge Client.exe

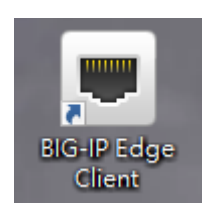

14. 開啟主畫面,確認連接伺服器為 NTPC VPN ,確認完畢按下 連接

| ■ BIG-IP Edge 用戶端     | - 🗆 X                        |
|-----------------------|------------------------------|
| 已終止<br>「一個服器:NTPC VPN | 連內流量<br>Ob/s<br>連外流量<br>Ob/s |
| 連線                    |                              |
| ◎ 連接                  | ● 中斷連線                       |
| 中斷連線                  |                              |
| 變更伺服器                 | 展示圖表檢視細節                     |

15. 連線成功後, 輸入校務行政帳號密碼, 按下登入

|                                     | ■ BIG-IP Edge 用戶端 | >  | < |
|-------------------------------------|-------------------|----|---|
|                                     | <i></i>           |    | ^ |
| ■ BIG-IP Edge 用戶端 - □ ×             |                   |    |   |
| 正在連線伺服器<br>何服器:NTPC VPN 通外流量<br>Obs | 新北市教育網 安全登入入口     |    |   |
| 連線                                  | 使用者名稱             |    |   |
| <ul> <li>◎ 中斷連線</li> </ul>          | test1234 X        |    |   |
| 若連線中斷則自動重新建立連線,使用「中斷連線」按鈕中斷連線。      |                   |    |   |
|                                     | 座碼                |    | Ш |
| 突更何服器 展示圖表 檢視細節                     |                   |    |   |
| TOAL                                | 登入                |    | ~ |
|                                     |                   | 取消 |   |

| ■ BIG-IP Edge 用戶端                                         | -  |   | х   |
|-----------------------------------------------------------|----|---|-----|
|                                                           |    |   | ^   |
|                                                           |    | _ | -1  |
|                                                           |    |   | 1   |
|                                                           |    |   | - 1 |
| F5 Networks 安全登入                                          |    |   | 1   |
| OTP                                                       |    |   | 1   |
| 1                                                         |    |   | 1   |
| 豆入                                                        |    |   |     |
|                                                           |    |   | 1   |
|                                                           |    |   | 1   |
|                                                           |    |   |     |
| 本產品經 F5 Networks 授權。© 1999-2019 F5 Networks。著作權所有,並保留一切權# | 利。 | F | υй  |

17.系統將會發送一次性密碼至您的校務行政系統備用信箱中,收取 OTP

信件並輸入 OTP 驗證碼,按下登入

F5 VPN OTP (外部) 收件匣 ×

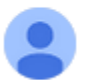

notify@ntpc.edu.tw 寄給我 ▼

Your one time password is 494629 will expire after 300 seconds.

| ■ BIG-IP Edge 用戶端                                        | -  |   | ×             |
|----------------------------------------------------------|----|---|---------------|
|                                                          |    |   | ^             |
|                                                          |    |   |               |
| F5 Networks 安全登入                                         | _  |   |               |
|                                                          |    |   |               |
| 登入                                                       |    |   |               |
|                                                          |    |   |               |
| 本產品經 F5 Networks 授權。© 1999-2019 F5 Networks。著作權所有,並保留一切權 | 利。 | 取 | <b>∨</b><br>肖 |

## 18.成功連線畫面

|          | BIG-IP              | Edge 用戶端                                                    |                                   | ×     |            |
|----------|---------------------|-------------------------------------------------------------|-----------------------------------|-------|------------|
|          | ß                   | 已連線<br><sup>伺服器:NTPC VPN</sup><br><sup>連線時間: 00:02:04</sup> | 連內流量<br>O b/s<br>連外流量<br>1.9 Kb/s |       |            |
|          | 連線                  |                                                             |                                   |       |            |
|          | ۲                   | 連接                                                          | ● 中斷連線                            |       |            |
|          | 若連約                 | 泉中斷則自動重新建立連線,使用                                             | 「中斷連線」按鈕中斷連線                      | •     | 1          |
|          | ││流量 ●              | 逋入:꼟针peove(厭婉來o∞)                                           | <b></b> 備給导:                      | 0 h/c |            |
|          | 100M<br>10M         | 送八・添山 20.0 KB ( 座船 平0 %)                                    | 時期里・                              | 0 0/5 | SAWARAW /  |
|          | 1M<br>100K          |                                                             |                                   |       | AND AV     |
|          | 10K<br>1K           |                                                             |                                   |       | NO. STAT   |
|          | 100                 | 分鏈前 30秒前                                                    | ň                                 | 目前    |            |
|          | 100M<br>10M         |                                                             |                                   |       |            |
|          | 100K                |                                                             |                                   |       |            |
|          | 1K<br>100 -         |                                                             |                                   | -     |            |
|          | 3                   | 連出:總計14.1 KB(壓縮率0%)                                         | 傳輸量: 1.9                          | Kb/s  |            |
|          | 更峻                  | 1 (1) (1) (1) (1) (1) (1) (1) (1) (1) (1                    | <b>隆藏圖表 檢視細</b>                   | 新     |            |
| 1        |                     | . толикин                                                   |                                   |       |            |
| ◙ 詳細訊息   |                     |                                                             |                                   |       | ×          |
| 連線詳細內容   | 統計資料                | 通知 路由表 IP 配置 其他                                             |                                   |       |            |
| 連線       |                     |                                                             | - 代理伺服器位址                         |       |            |
| 44 85.   |                     | 口法约                                                         |                                   |       | 次方         |
| 小您:      |                     |                                                             | HI1PS代理                           |       | <b>次</b> 角 |
| 何服薪:     |                     | vpn.ntpc.edu.tw (NTPC VPN)                                  |                                   |       |            |
| 工作階段調    | 贏万川:                | 4eba9a33                                                    |                                   |       |            |
| 通道內容許    | 羊細                  |                                                             | □故障排除                             |       |            |
| 田丘端口     | 山位世・                | 10 232 208 34                                               | ● 標進替 λ                           |       |            |
| 用戶端IP    | v∓ 血⁄血 .<br>∨6 位址 · | 10.232.200.34                                               |                                   |       |            |
| 通知 協定    | /追 ·                | TCP/443                                                     | ○延伸登入                             |       |            |
| 通訊協定/    | 版本:                 | TI Sv1 2 (2048-bit)                                         |                                   |       |            |
| 全論交換3    | 演算法・                | FCDH (256-bit)                                              |                                   |       |            |
| 密碼演算:    | 法:                  | AES (128-bit)                                               | 主人 単/ 主日 <del>/ -</del>           |       |            |
| <u> </u> | 法:                  | sha256 (256-bit)                                            | 診斷報告                              |       |            |
| 壓縮:      |                     |                                                             | 顯示日誌                              | 網     | 絡診斷        |
| 間置工作[    | 階段逾時:               | 00:15:00                                                    |                                   |       |            |
| 間置:      |                     | 00:00:04                                                    |                                   |       |            |
|          |                     |                                                             |                                   |       | 關閉         |

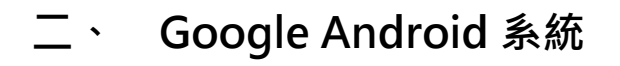

1. 在 Google Play 搜尋 F5 Access · 下載並安裝 F5 Access

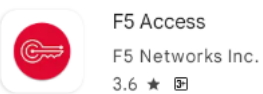

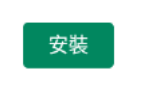

2. 安裝完成後圖示(Android 介面)

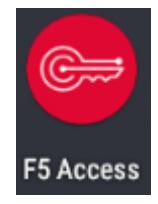

1:20

組態

3. 開啟 F5 Access 後主畫面,建立新的組態

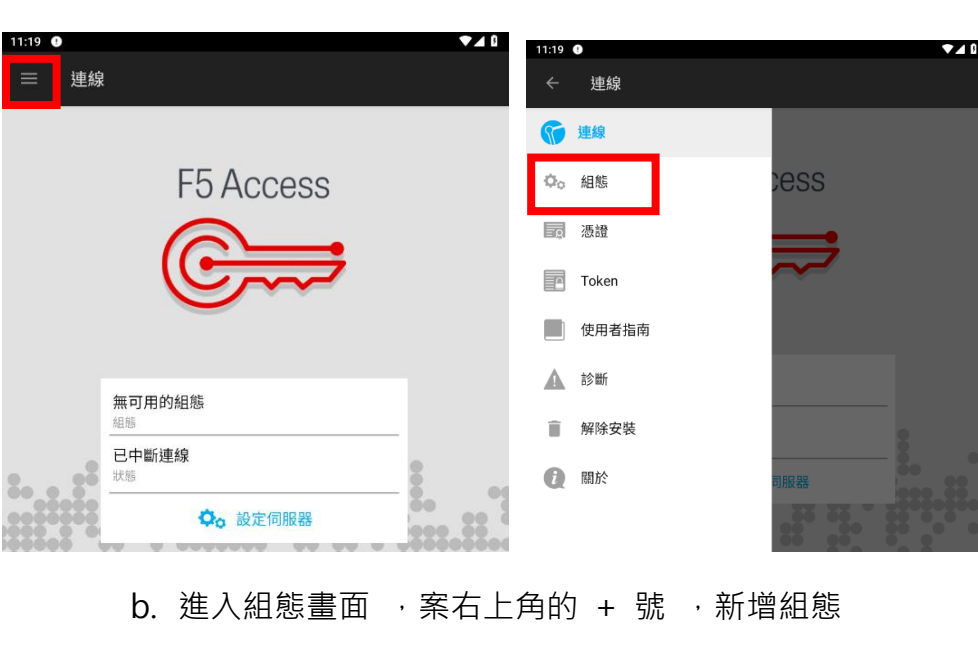

a. 點選左上角符號 🥌 ,按下組態

無可用的組態

c. 填入組態名稱資訊 1.說明:NTPC-VPN 、 2.伺服器

vpn.ntpc.edu.tw、 3.按下一步

| F5 Access       |           |  |  |  |  |
|-----------------|-----------|--|--|--|--|
| F5 Ac           | F5 Access |  |  |  |  |
| C               | <b>,</b>  |  |  |  |  |
| 輸入組態名稱          |           |  |  |  |  |
| NTPC-VPN 1      |           |  |  |  |  |
| 輸入伺服器 URL       |           |  |  |  |  |
| vpn.ntpc.edu tw | 2         |  |  |  |  |
|                 |           |  |  |  |  |
|                 |           |  |  |  |  |
|                 | 3 下一步 >   |  |  |  |  |

d. 確認組態資訊 , 並點選右上角的勾勾符號

| 設定:新增組態                                     | ~ |
|---------------------------------------------|---|
| 名稱<br>NTPC-VPN                              |   |
| <mark>伺服器</mark><br>https://vpn.ntpc.edu.tw |   |
| <b>Web 登入</b><br>使用 Web 登入進行驗證              |   |
| <b>使用者名稱</b><br>test1234                    |   |
| 密碼<br>管理員已停用                                |   |
| 用戶端憑證                                       |   |
| 一次性密碼 Token                                 |   |

e. 組態建立成功後會顯示"組態名稱"

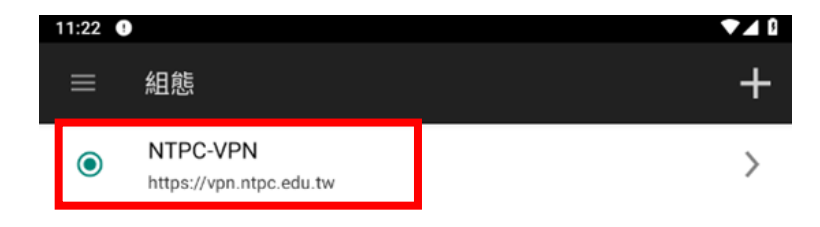

4. 點選左上角符號 · 並按下連線

| ÷        | 組態    |   |
|----------|-------|---|
| T        | 連線    | > |
| 00       | 組態    |   |
| <u> </u> | 憑證    |   |
|          | Token |   |
|          | 使用者指南 |   |
|          | 診斷    |   |
| Î        | 解除安裝  |   |
| i        | 關於    |   |
|          |       |   |

5. 回到主畫面, 確認組態名稱是否一致, 確認無誤請點選連線

| ≡ 連線           |             |
|----------------|-------------|
| F5             | Access      |
| (              |             |
| NTPC-VPN<br>組態 | · · ·       |
| ビ中             | <b>⑥</b> 連線 |
|                |             |

#### 6. 點選允許

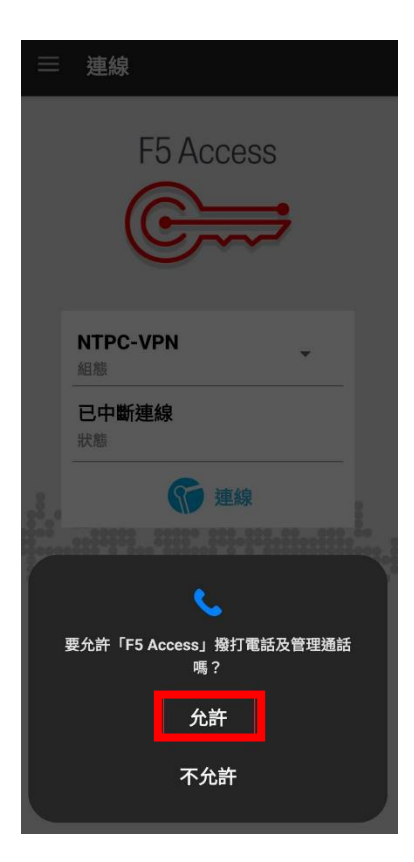

7. 點選啟動

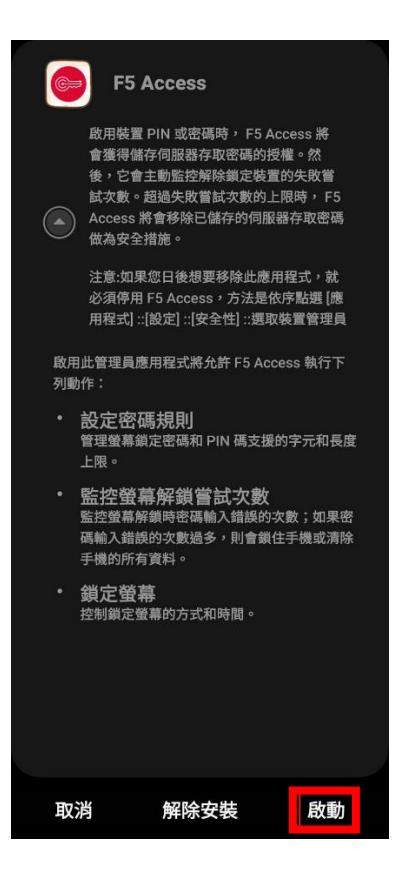

8. 連線成功後, 輸入校務行政帳號密碼

| •                                                        |
|----------------------------------------------------------|
|                                                          |
| 新北市教育網 安全登入入口                                            |
| 使用者名稱或密碼不正確。請再試一次。                                       |
| 使用者名稱                                                    |
| test1234                                                 |
| 密碼                                                       |
|                                                          |
| 登入                                                       |
|                                                          |
|                                                          |
|                                                          |
|                                                          |
| 品經 F5 Networks 授權。© 1999-2019 F5 Networks。著作權所有,並保留一切權利。 |
|                                                          |

9. 系統將會發送一次性密碼至您的校務行政系統備用信箱中,收取 OTP

信件並輸入 OTP 驗證碼,按下登入

|            | notify@ntpc.edu.tw<br>寄給我 ▼                                     |
|------------|-----------------------------------------------------------------|
|            | 🗙 英文 ▼ 🔰 中文〔繁體〕 ▼ 翻譯郵件                                          |
|            | Your one time password is 091821 will expire after 300 seconds. |
| 11:24 		 ● | ✓ ▲ 0                                                           |
| ø          |                                                                 |
|            |                                                                 |
|            | F5 Networks 安全登入                                                |
| l r        | 使用者名稱或密碼不正確。請再試一次。<br>OTP                                       |
|            |                                                                 |
|            | 登入                                                              |

### 10.按下允許傳送通知

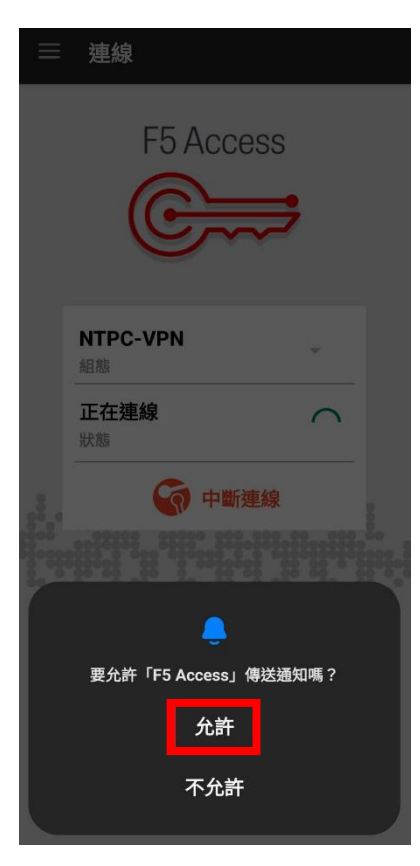

11.按下確定

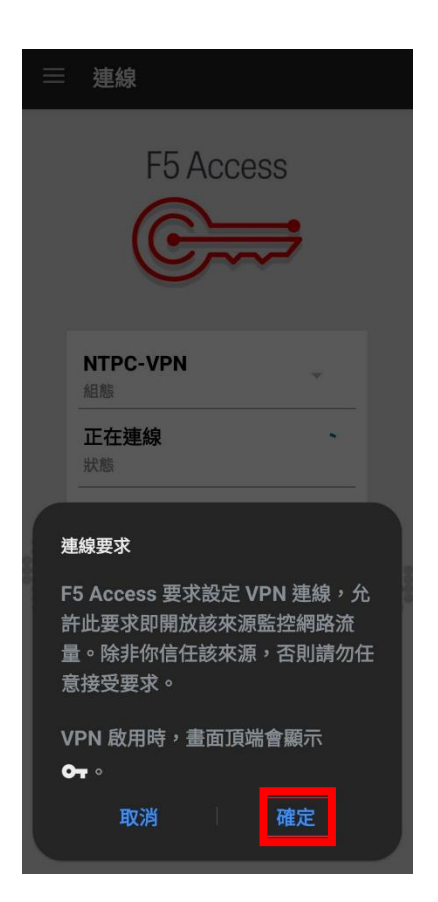

12.成功連線後會顯示"已連線"

| 11:25 🖙       | େ                                       | ▼⊿₿ |
|---------------|-----------------------------------------|-----|
| Ⅲ 其           | 重線                                      |     |
|               |                                         |     |
|               |                                         |     |
|               | FO ACCESS                               |     |
|               |                                         |     |
|               |                                         |     |
|               |                                         |     |
|               |                                         |     |
|               | NTPC-VPN                                |     |
|               | 4.1.1.1.1.1.1.1.1.1.1.1.1.1.1.1.1.1.1.1 |     |
|               | 已連線 00:00:44 > 0                        |     |
| ŏo o )<br>000 |                                         | •   |
|               |                                         |     |
|               |                                         | •   |
| 80            | • • • • •                               |     |
|               |                                         |     |

# 三、 Apple MAC OS 系統

1. 網址輸入 https://vpn.ntpc.edu.tw 輸入校務行政帳號密碼,按下登入

| O A http     | ss://vpn. <b>ntpc.edu.tw</b> /my.policy 晶合 の 生 釣 |
|--------------|--------------------------------------------------|
| $\checkmark$ |                                                  |
|              |                                                  |
|              |                                                  |
| ļ            | 新北市教育網 安全登入入口                                    |
| 1            | 使用者名稱                                            |
|              | test1234                                         |
| 8            | 安碼                                               |
|              | •••••                                            |
| L 1          | 登入                                               |
| L '          |                                                  |
|              |                                                  |

信件並輸入 OTP 驗證碼,按下登入

2. 系統將會發送一次性密碼至您的校務行政系統備用信箱中,收取 OTP

| notify@ntpc.edu.tw<br>寄給 我 ▼                                  |    |
|---------------------------------------------------------------|----|
| <b>次</b> 英文 ▼ ▶ 中文 (繁體) ▼ 翻譯郵件                                |    |
| Your one time password is 524476 will expire after 300 second | ls |
| 〇 A 🗠 https://vpn.ntpc.edu.tw/my.policy 🗳 🏠 💿 🕹 釣             |    |
|                                                               |    |
|                                                               |    |
|                                                               |    |
| F5 Networks 安全登入                                              |    |
|                                                               |    |
| 登入                                                            |    |
|                                                               |    |

3. 下載 VPN 應用程式

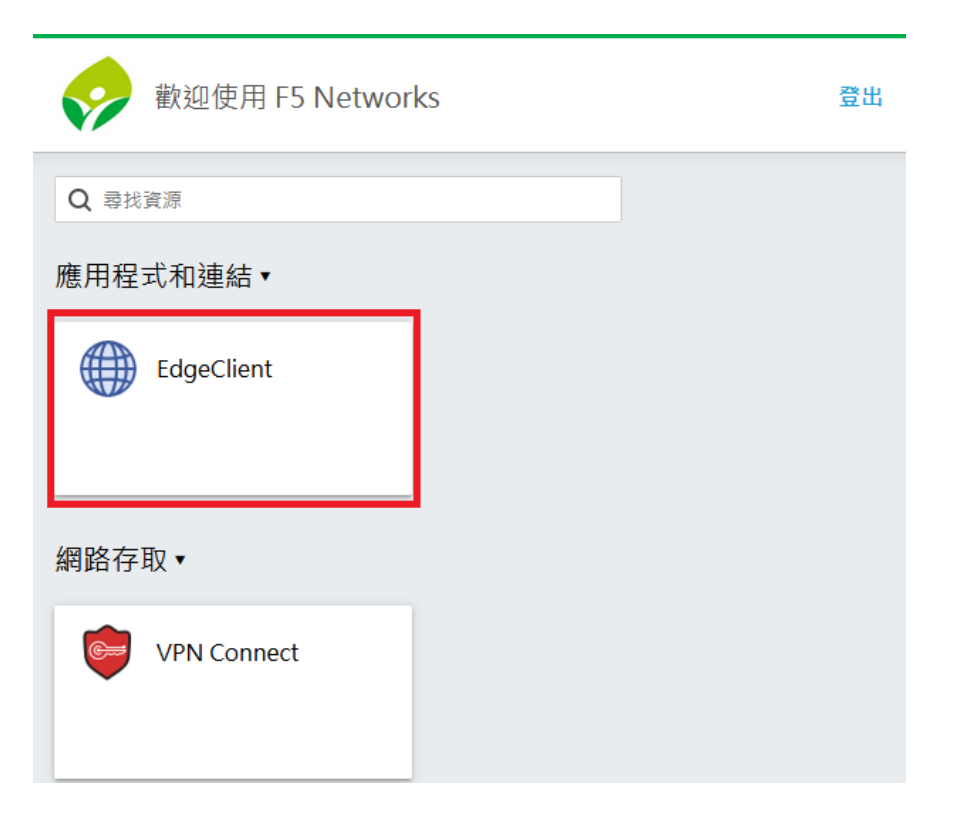

4. 開啟檔案 F5NetworksEdgeC2.iso, 接者開啟檔案

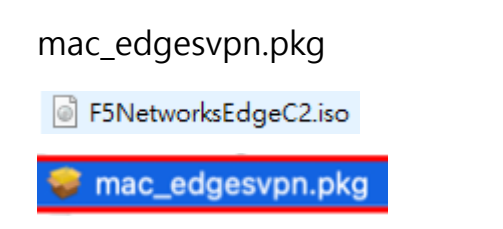

5. 點選繼續

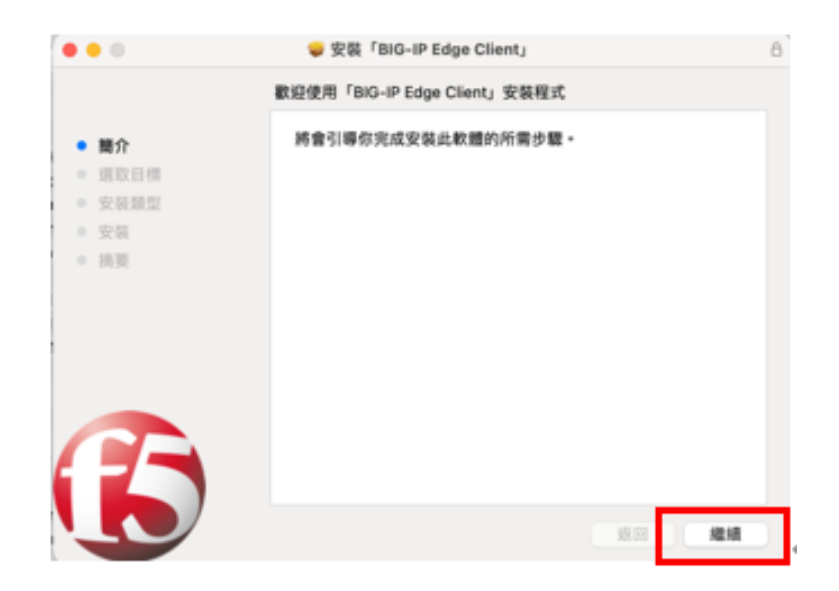

6. 使用默認的安裝路徑·點選安裝

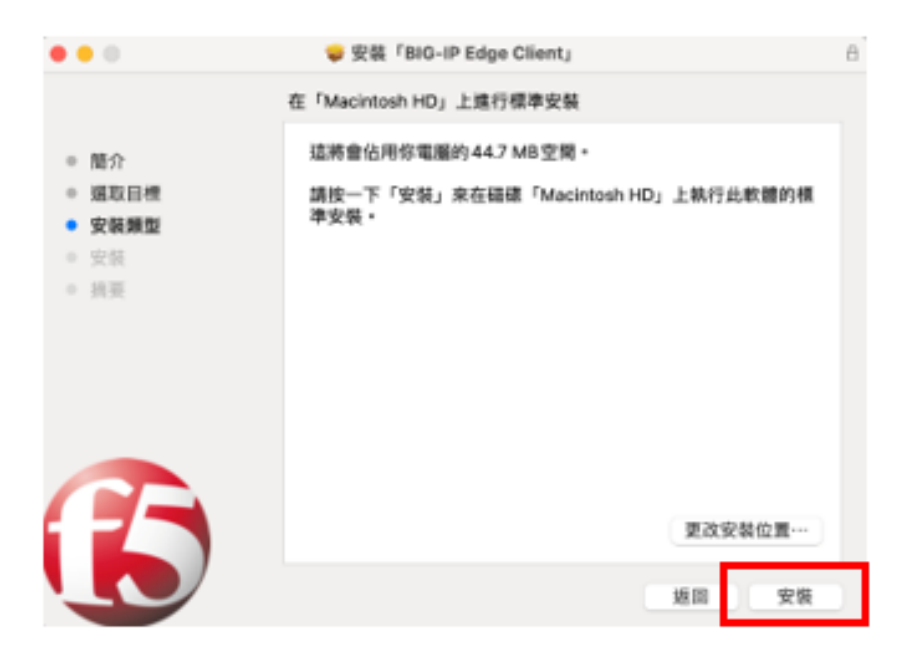

7. 輸入 MAC 鎖定畫面密碼安後,按下安裝軟體

| <ul> <li>簡介</li> <li>選取目標</li> <li>安裝類型</li> <li>安裝</li> <li>約要</li> </ul> | 安裝程式         「安裝程式」正在嘗試安裝新的軟體・         输入你的密碼來允許此項目。         徐明哲         ・・・・・・         取消       安裝軟體 | ****  |
|----------------------------------------------------------------------------|----------------------------------------------------------------------------------------------------|-------|
| B                                                                          |                                                                                                    | 返回 繼續 |

8. 安裝完成後點選關閉

碼

|                                                    | 🥪 安嶺「BIG-IP Edge Client」      | 6 |
|----------------------------------------------------|-------------------------------|---|
| - 願介                                               | 已成功完成安装。                      |   |
| <ul> <li>重取目標</li> <li>安装簽型</li> <li>安装</li> </ul> | $\bigcirc$                    |   |
| • AF                                               | 已成功安裝。<br><sub>已安裝此軟體</sub> - |   |
| <b>B</b>                                           |                               |   |

9. 開啟您安裝的 VPN 應用程式(BIG-IP Edge Client)並輸入校務行政帳號密

| BIG-IP Edge Client                                         |
|------------------------------------------------------------|
| 伺服器: ntpc                                                  |
|                                                            |
|                                                            |
| 新北市教育網 安全登入入口                                              |
| 体中的名称                                                      |
| 使用者名稱                                                      |
|                                                            |
| 552 IEE                                                    |
|                                                            |
|                                                            |
| 登入                                                         |
|                                                            |
| 本產品經 F5 Networks 授權。© 1999–2019 F5 Networks。著作權所有,並保留一切權利。 |

10. 系統將會發送一次性密碼至您的校務行政系統備用信箱中, 收取 OTP

信件並輸入 OTP 驗證碼,按下登入

| N notify@ntpc.edu.tw<br>F5 VPN OTP<br>收件人:                   |     |
|--------------------------------------------------------------|-----|
| Your one time password is 165272 vill expire after 300 secon | ds. |
| BIG-IP Edge Client                                           |     |
| 伺服器: ntpc                                                    |     |
| ø                                                            |     |
| F5 Networks 安全登入                                             |     |
| OTP                                                          |     |
| 登入                                                           |     |
|                                                              |     |
| 本產品經 F5 Networks 授權。© 1999–2019 F5 Networks。著作權所有,並保留一切權利。   |     |

11. 連線成功後,即可連線至內部資源進行服務存取(預設為桌面右上角)

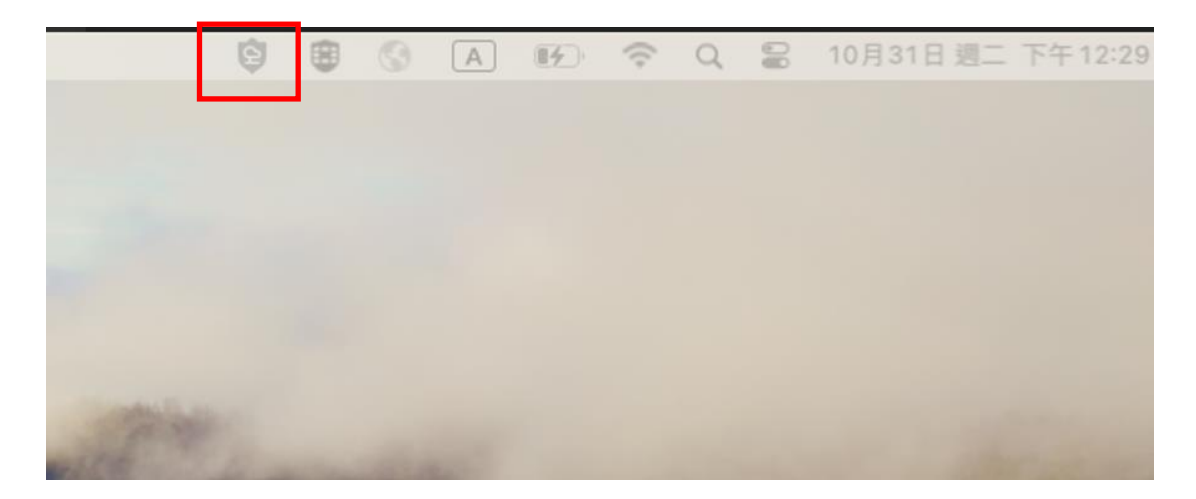

# 四、 Apple iOS 系統

1. 在 APP Store 搜尋 F5 Access · 下載並安裝 F5 Access

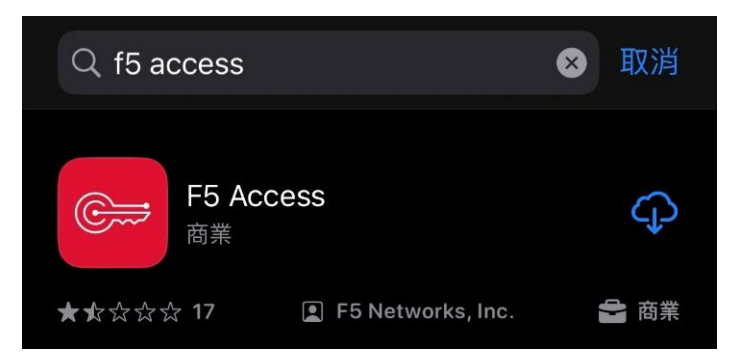

2. 點選 F5 Access

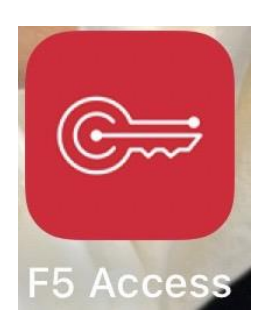

3. 點選同意 F5 服務條款與細則

| <b>F5服務條款和細</b><br>This application does not co<br>personal data that will be tr<br>to the licensor, F5 Networks<br>is collected by and remains<br>company that owns and/or lice<br>BIG-IP product and softworch<br>clicking on the agree button<br>confirm that you are older<br>years and consent to F5's be<br>License Agreement and its for<br>conditions, including the har<br>data. | 則<br>pllect any<br>ansferred<br>Any data<br>with the<br>censes the<br>are. By<br>below, you<br>than 16<br>End User<br>erms and<br>andling of |
|----------------------------------------------------------------------------------------------------|----------------------------------------------------------------------------------------------------|
| 查看條款                                                                                                    | 司意                                                                                                    |

#### 4. 點選允許

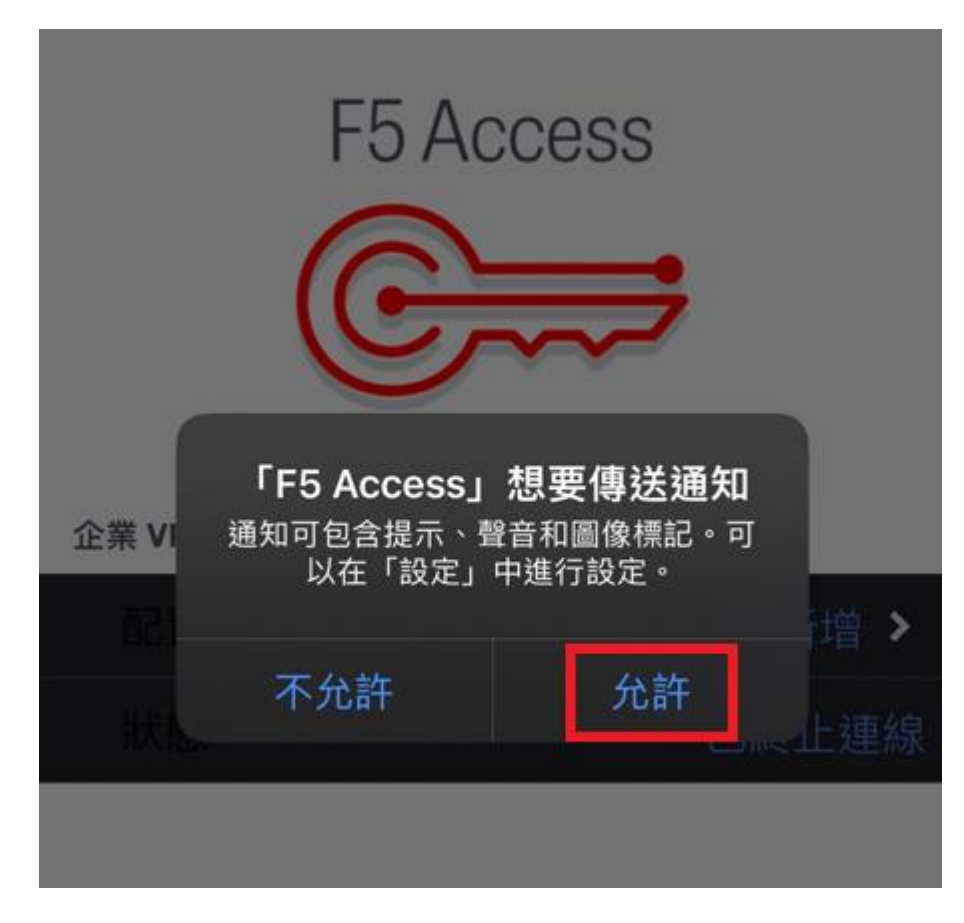

5. 進入 F5 Access 主畫面 · 按下配置新增

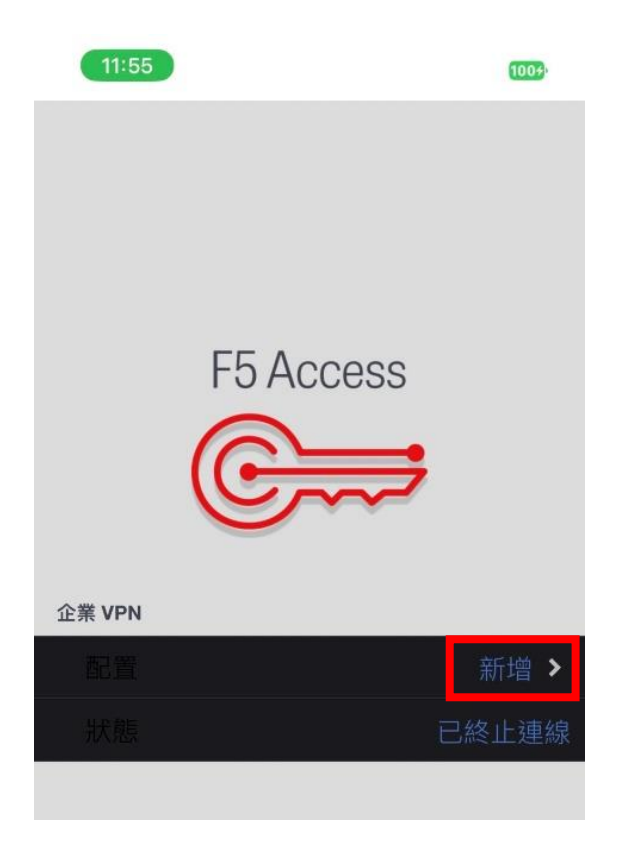

6. 填入資訊 1.說明:NTPC VPN 、 2.伺服器 vpn.ntpc.edu.tw,並勾選

Web 登入、 3.按下儲存

| 11:55          |          | 111 4G 1009     |
|----------------|----------|-----------------|
| 取消<br><b>1</b> | 12       | 3 儲存            |
| 說明             | NTPC VPN |                 |
| 伺服器            |          | vpn.ntpc.edu.tw |
| Web 登入         |          | 2               |
| 使用憑證           |          |                 |
| 視需要連線          | l.       |                 |

7. 按下允許

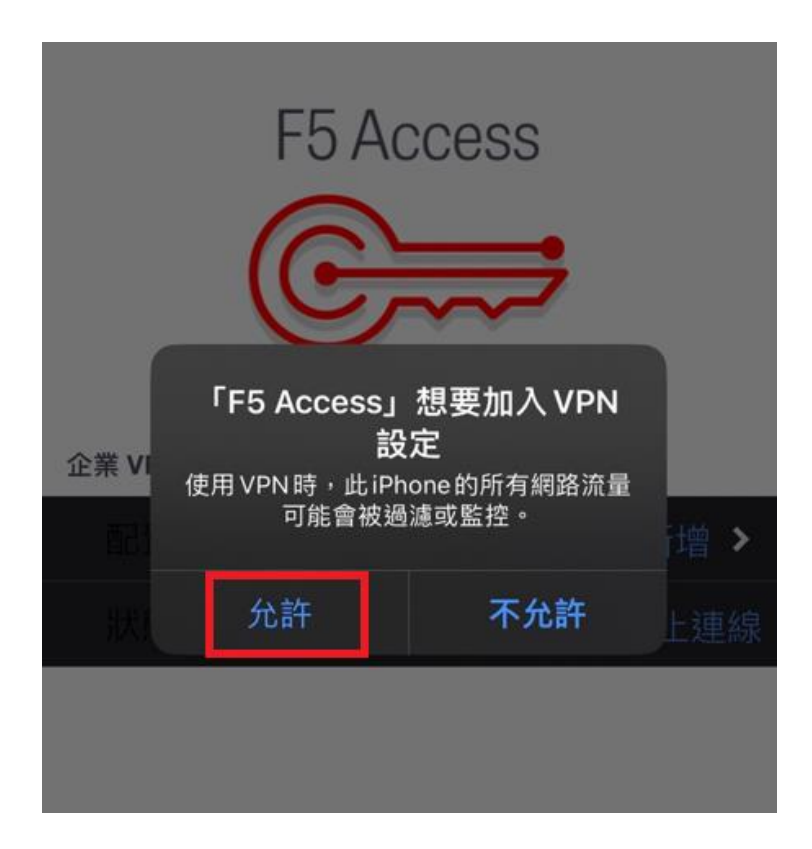

8. 輸入 iPhone 密碼

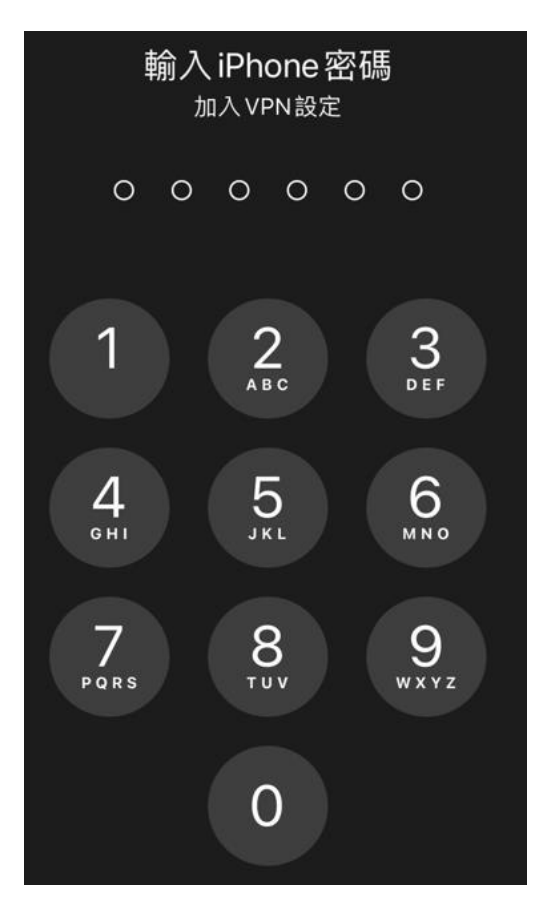

9. 確認配置為 1. NTPC VPN , 2. 點選 連線

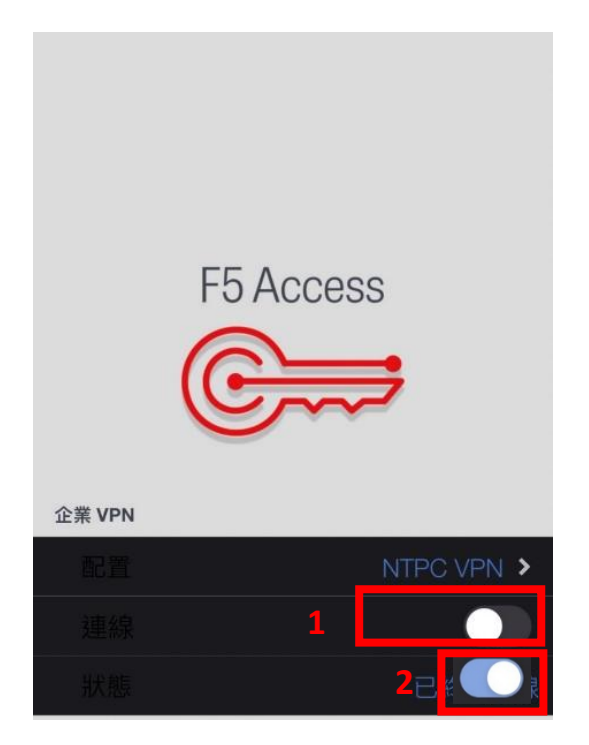

10.連線成功 , 輸入校務行政帳號密碼

| 4:02    |                    | ul 🗢 93)         |
|---------|--------------------|------------------|
| Cancel  | https://vpn.ntpc.o | edu.tw/my.policy |
| <i></i> |                    |                  |
| 新北ī     | 节教育網 安全            | 登入入口             |
| 使用者名称   | 再                  |                  |
| test123 | 34                 |                  |
| 密碼      |                    |                  |
|         |                    |                  |

11. 系統將會發送一次性密碼至您的校務行政系統備用信箱中,收取 OTP

信件並輸入 OTP 驗證碼,按下登入

| notify@ntpc.edu.tw<br>寄給 我 ▼  |                                          |
|-------------------------------|------------------------------------------|
| 🗙 英文 🔹 ゝ 中文                   | :(繁體) ▼ 翻譯郵件                             |
| Your one time password        | is 285233 will expire after 300 seconds. |
| 4:02                          | ul 🗢 193)                                |
| ancel https://vpp.ptpc.edu.tw | v/my policy                              |
|                               | wity.poincy                              |
| ✓<br>F5 Networks 安全登          | ν.                                       |
| ОТР                           |                                          |
| ●●●●●5                        |                                          |
| 登入                            |                                          |

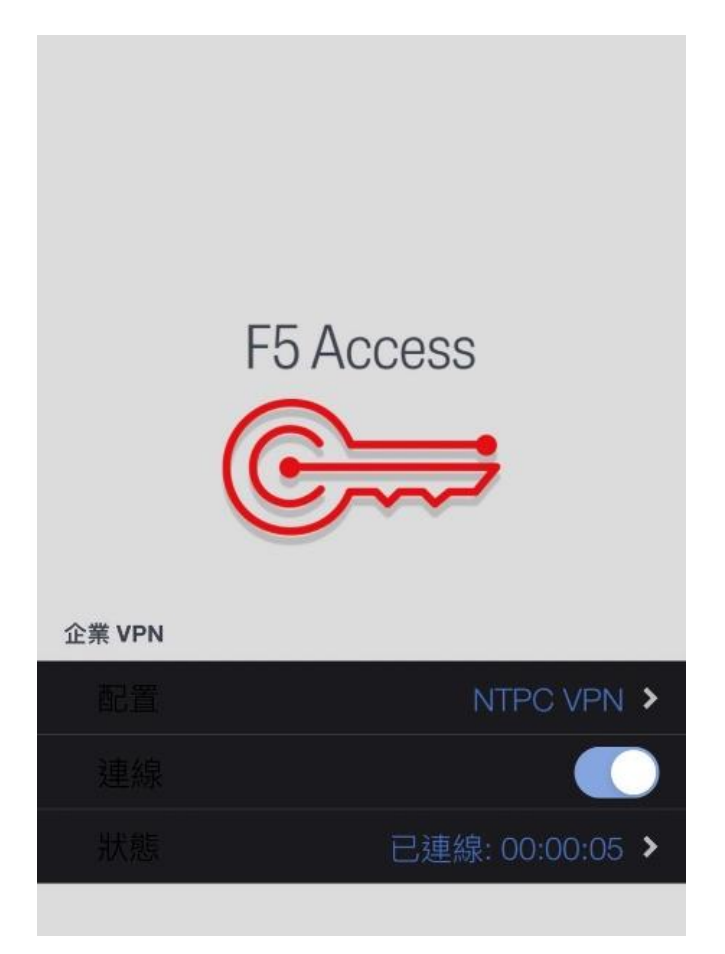